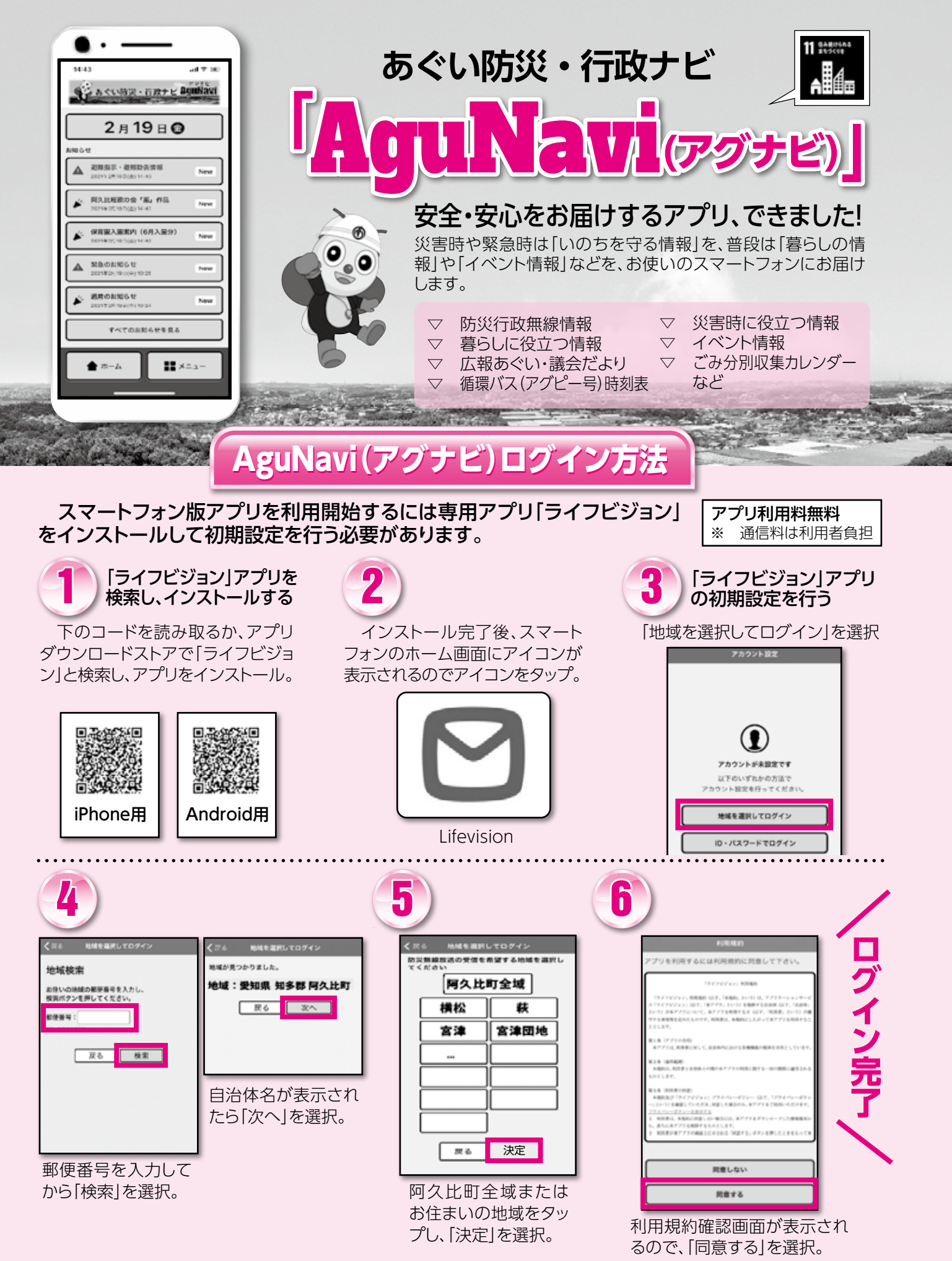

■問い合わせ先 防災交通課防災係 面(48)1111(内1209・1210)